## 建國科技大學圖書館「整合式查詢系統」啟用帳號說明

 整合式查詢系統登入網址:<u>http://iSearch.ctu.edu.tw</u>,畫面如下。 請輸入帳號/密碼後,點按【登入】按鍵以登入系統。 帳號/密碼與圖書館自動化系統相同(密碼預設為身份證號碼)。

如要確認帳號/密碼是否正確,可以先登入圖書館自動化系統測試看看。 圖書館自動化系統:<u>http://120.109.46.113:8080/toread/opac/login</u>

| 建國科技大學圖書館<br>Library of Chien Kuo Technology University<br>敷合式本新系統 |              |  |
|--------------------------------------------------------------------|--------------|--|
| 金口八旦码示机                                                            | 中文   English |  |
|                                                                    | 服務項目         |  |
|                                                                    | ▶ 館藏目錄查詢     |  |
|                                                                    | ▶ 線上說明       |  |
| 請輸入帳號: 00000456                                                    |              |  |
| 請輸入密碼:                                                             | ▶ 雷子資料庫使用規節  |  |
|                                                                    |              |  |
|                                                                    |              |  |
| 請登入您的圖書館自動化系統帳號密碼!<br>帳號(数節:00000***/職員:00000***/學生:學號)<br>忘記密碼    |              |  |
|                                                                    |              |  |
| Chienkuo Technology University. All Rights Reserve                 | d.           |  |

 如果你的帳號尚未啟用,系統會自動連線至圖書館館藏系統作帳號啟用的動作。 按完【確定】按鍵後,將自動連線至圖書館館藏系統。 (待帳號啟用後,才能使用整合式查詢系統)

| 🧿 位於 isearch.ctu.edu.tw 的網頁表示:              |  |
|---------------------------------------------|--|
| 您的帳號尚未啟用,請先至本館館藏系統做第一次登入並變<br>更密碼後,再行使用本系統! |  |
| 確定                                          |  |

3. 系統自動連線至圖書館館藏系統後,請輸入帳號/密碼,並點按【登入】按鍵。

| 請輸入帳號密碼                                                                                                    |
|----------------------------------------------------------------------------------------------------|
| 諸登入(第一次登入,密碼諸用身份證字號;若已更改,諸用新密碼)<br><b>帳號(教師:00000***/戰員:00000***/學生:學</b><br><b>100000456</b><br><b>號</b> ) |
| <b>密碼(身份證字號,如</b> A123456789)<br>ご該在此電腦上記得個人資料                                                              |
|                                                                                                    |

 如果帳號/密碼都正確,系統將跳出「變更密碼」畫面, 請輸入目前密碼及新密碼後,點按【確定】按鍵;變更密碼後,系統將自動啟用帳號。

|          | <br>    |  |
|----------|---------|--|
| ()建國科技大學 | <br>a t |  |

|                          | in the second second se |                              |                                                      | TTI      |       |   |
|--------------------------|----------------------------------------------------------------------------------------------------|------------------------------|------------------------------------------------------|----------|-------|---|
| 查詢→ 薦購 讀者閬地→ 我的帳戶→       |                                                                                                    |                              |                                                      |          | _     |   |
|                          |                                                                                                    |                              |                                                      |          |       |   |
| 建國科技大學圖書館                | 請                                                                                                    | 輸入帳號密碼                       |                                                      |          |       |   |
| 如有任何疑問請洽:                |                                                                                                    | 947 - H947 - H9              |                                                      |          | E)    |   |
| 電話:(04)711-1111#1926     | 词:<br>• • • • • • • • • • • • • • • • • • •                                                                                                     | 立入(弗一次立入,密<br>(教師:00000***/) | 嗨读用身份遗子弧;石口:<br>\$\$ <b>吕·</b> 00000***/ <b>粤华·粤</b> | 史仪,冀用新密砚 | 5)    |   |
| Email : jyliu@ctu.edu.tw | 184                                                                                                    | 30L (32L mp. 00000 7 m       |                                                      |          |       | - |
|                          |                                                                                                    | 密碼(身份證:                      | 字號・如A123456789)                                      |          |       |   |
|                          | 變更密碼                                                                                                    | Ð                            |                                                      | 諸在此電腦上記得 | 旱個人資料 |   |
|                          | 目前密碼:                                                                                                    |                              |                                                      | 登入       |       |   |
|                          | 新密碼:<br>確認新密碼:                                                                                                    |                              |                                                      | 忘記密碼     |       |   |
|                          |                                                                                                    | 確定 取選                        |                                                      |          |       |   |

 成功變更密碼後,館藏系統將回到登入畫面, 請再一次輸入帳號及新密碼後,點按【登入】按鍵,以測試帳號/密碼是否正確。

| 建國科技大學<br>Chienkuo Technology University |                                                 |
|------------------------------------------|-------------------------------------------------|
| 9、 蘆鳽 讀者圓地, 我的帳戶,                        |                                                 |
| 建國科技大學圖書館                                | 請輸入帳號密碼                                         |
| 如有任何疑問諸洽:                                | 諸登入(第一次登入, 密碼諸用身份證字號; 若已更改, 諸用新密碼)              |
| 電話:(04)711-1111#1926                     | <b>帳號(教師:00000***/職員:00000***/學生:學</b> 00000456 |
| Email : jyliu@ctu.edu.tw                 | ™()<br>密碼(身份波字號,如A123456789)                    |
|                                          |                                                 |
|                                          | 🔲 請在此電腦上記得個人資料                                  |
|                                          | 話在此電腦上記得個人資料 登入                                 |

6. 待確認帳號/密碼可以正確登入圖書館館藏系統後,請點按【登出】按鍵。

| 語条:繁體中文 → 說明                             | 登出                                             |
|------------------------------------------|------------------------------------------------|
| 使國科技大學<br>Chienkuo Technology University |                                                |
|                                          | 歡迎 黃忠義<br>最近登入時間: 2012/11/08 08:13:21<br>○ 新訊息 |
| 查詢→ 蘆嘴 還者國地→ 我的帳戶→                       |                                                |
| · <u>連至 進階 香調</u><br>限制條件 ☑              | 查詢                                             |

7. 請重新在網址列輸入整合式查詢系統網址:http://iSearch.ctu.edu.tw,畫面如下。 請輸入帳號/密碼後,點按【登入】按鍵以登入系統。

| ☐ 建國科技大學 - 整合式查◎ ×            |                                                                    |                                                                                                    |         |
|-------------------------------|--------------------------------------------------------------------|----------------------------------------------------------------------------------------------------|---------|
| ← → C f [] isearch.ctu.edu.tw |                                                                    | 🐞 💆 💐 '                                                                                                    | • ₪ • ≡ |
|                               | 建國科技大學圖書館<br>Library of Chien Kuo Technology University<br>整合式查詢系統 | 中文   English         服務項目         自該宣詢         總就目錄宣詢         總法證明         總給我們         資料庫說明會         電子資料庫使用規範 |         |

8. 進入整合式查詢系統後,系統會顯示你的單位、身份、姓名,你即可開始使用整合式查詢系統。 如果使用完畢,請點按系統畫面上方的【登出】按鍵,以登出整合式查詢系統。

|               | 登出 設為首頁 加入最愛 回首頁<br><b>科                                    </b> | 最新消息 常見問 |       | 下載 網站地圖 聯絡<br> | A我們線上說明<br>一<br>朝刊電子                  | 群科庫說明會<br>書 個                    | English<br>入化 |
|---------------|------------------------------------------------------------------|----------|-------|----------------|---------------------------------------|----------------------------------|---------------|
| ◎ 整合咨询        | <b>条</b> :推薦資源整合查詢                                               |          |       |                | 熱門查詢                                  | 熱門點閲                             |               |
| A TEN EN2     | 請載入關鍵字                                                           | 查讀       | 间 國推薦 | <b>톪</b> 資源清單  | SDOL (Scien                           | iceDirect)                       | 290次          |
| ●快速查詢         | 推薦資源<br>熱門香潮詞: SKV                                               |          |       |                | ■ HyRead台灣                            | 全文資料庫                            | 287次          |
| ●進階查詢         |                                                                  |          |       |                | <sup>■</sup> Airiti books華<br>【99技聯電子 | 这電子書<br>【書】                      | 286次          |
| ◎ 依個人常用資源查詢   | 2 單位:資訊視聽組 身份:職員 姓名:黃忠義                                          |          |       |                | ProQuest-AE<br>Complete               | II/INFORM                        | 280次          |
| ● 依資源分類勾選查詢   | 資源清單 新進資源(5) 試用資源(1) 最新消息                                        | 網路資源     |       |                | ■ 台灣博碩士論<br>系統(原全國)                   | 这知識加值<br>期碩士論文資                  | 279次          |
| ● 參考文獻查詢      |                                                                  |          |       | RSS RSS        | 訊網)國家圖習                               | FRE                              |               |
|               | 序號 資源名稱                                                          | 類型       | 加入 簡: | 介使用狀況          | TH BRAE 30                            | ±4.8849.56                       |               |
| 資料庫/編82資源清單查詢 | 1 Britannica Image Quest大英教育圖庫                                   | 電子資料庫    | + @   | ) ORXII        |                                       | 熟门推廌                             |               |
| 查詢            | 2 IEK產業情報網(請參考簡介,輸入帳密使用)                                         | 電子資料庫    | 🕀 🖲   |                | 3D Laser Mid<br>Principles ar         | crofabrication<br>nd Application | n- 1次<br>ns   |